## ANACONDA 画面表示の操作手順

1. 起動すると、以下のメッセージが表示されるので、「No, don't show again」を クリックすると次回起動時にこのメッセージは表示されなくなります。

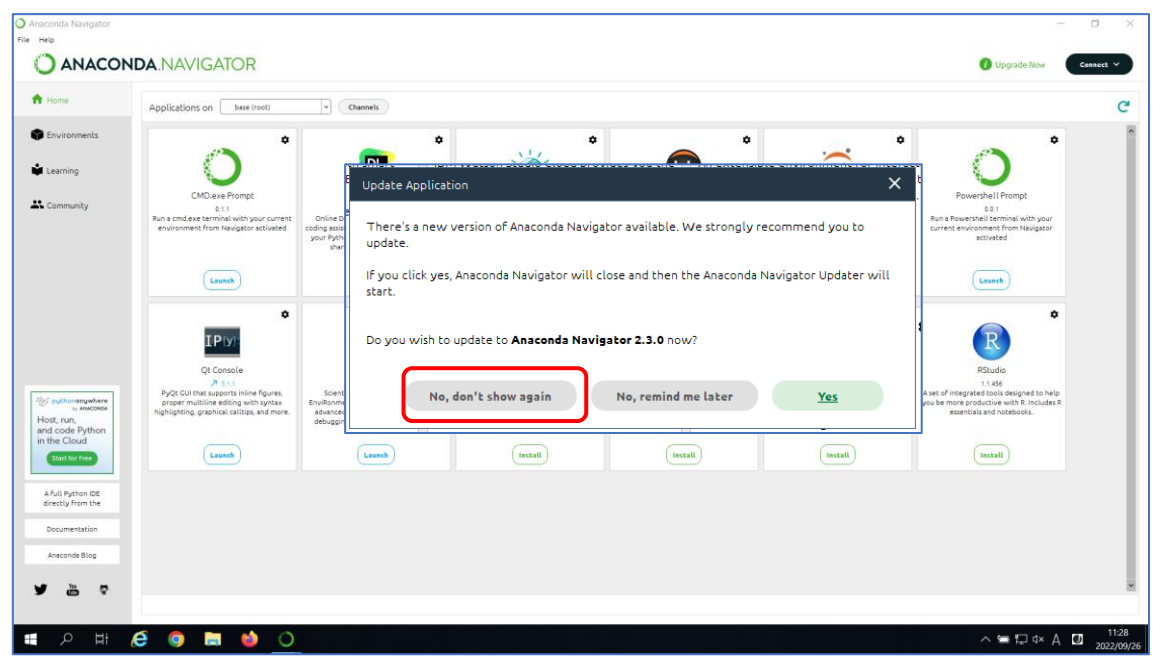

## 「Yes」ボタンをクリックしてアップデートが開始されてしまったら。。。

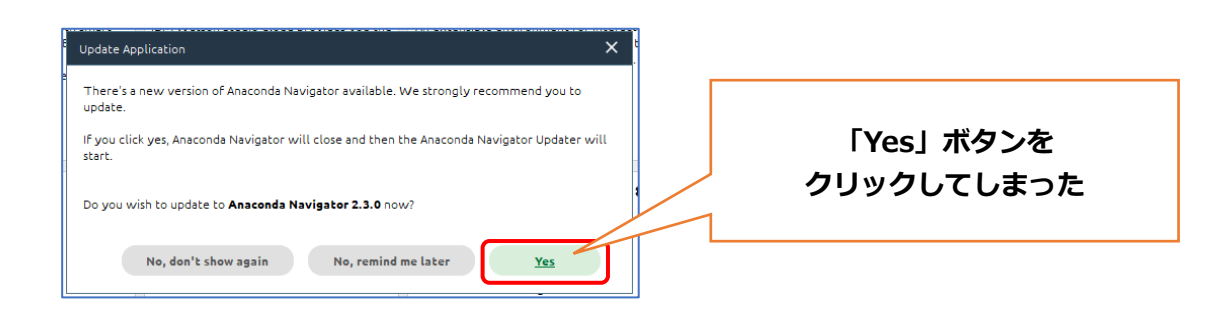

① のメッセージ表示後、自動で
② の Updater 画面が表示される
※アップデート画面は裏で起動されている場合があります。

| Quit application | ×                        | Anaconda Navigator Updater                                                                | х     |
|------------------|--------------------------|-------------------------------------------------------------------------------------------|-------|
|                  | Quit Anaconda Navigator? | Current version: 2.1.7<br>Available version: 2.3.0<br>Updating package on root<br>Dismiss | 3 now |
| No               | Yes                      | しばらくすると、このバーが消                                                                            | える    |

2. Updater 画面が表示後、3 の「Dismiss」をクリックし、4 の「Yes」で ANACONDA を 終了する

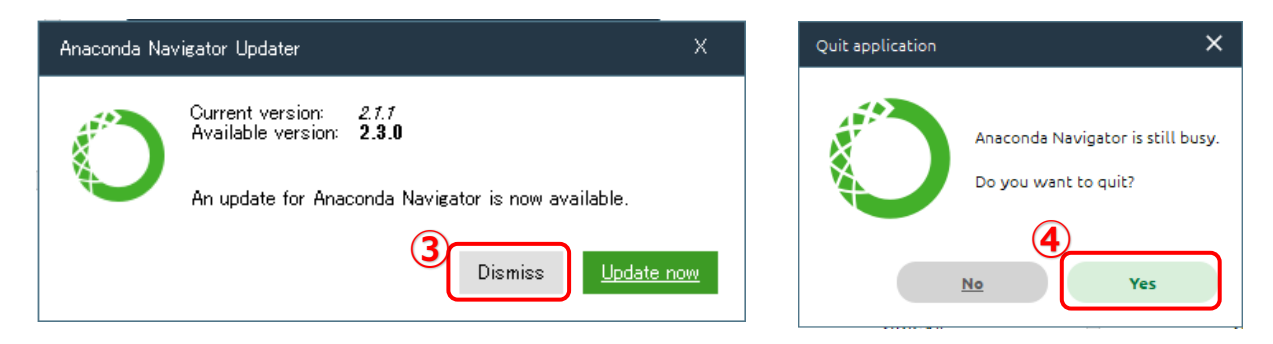

## 起動時のメッセージを表示させないようにするには、「1.」の作業を行ってください